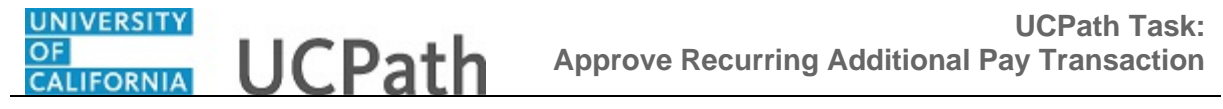

Use this task to approve a recurring additional pay request.

## Navigation:

To open a transaction that is pending approval, navigate to your **Worklist** in UCPath and click the appropriate transaction link.

or

Click the transaction link in the system-generated email notification.

| avorites - Mair       | Menu 👻 🔿   | Worklist -> Worklist           | > Self Service Additional | Pay      |                   |                                      |
|-----------------------|------------|--------------------------------|---------------------------|----------|-------------------|--------------------------------------|
|                       |            |                                |                           |          | Home Worklist     | Add to Favorites Sign o              |
| RACLE                 |            |                                |                           |          |                   |                                      |
|                       |            |                                |                           |          |                   | New Window   Help   📰                |
| elf Service Additiona | I Pay      |                                |                           |          |                   |                                      |
|                       |            |                                |                           |          |                   |                                      |
| Transaction ID 0000   | 003024     |                                |                           |          |                   |                                      |
| Kimberly Queen        |            |                                | EMP                       | ID: 1004 | 7297 Empl Record: | <sup>0</sup> No Data present for cur |
| ew Additional Pay     |            | Find   View All                | Firet (1) 1 of 1 (1)      | act      |                   | No bata present for car              |
| Farnings Code         | ADC        | Additional Comp.Gene           | rinot - TOFT - L          | ası      |                   |                                      |
| Effective Date        | 100        | Find   View All                | Firet (4) 1 of 1 (b)      | Last     |                   |                                      |
| Effective Date        | 05/10/2017 | Find   View All                |                           | .031     |                   |                                      |
| Payment Detail        | 2          | Find   View All                | Eiret (1) 1 of 1 (k)      | Lact     |                   |                                      |
| Addl Seq #:           | 1          |                                |                           | Last     |                   |                                      |
| End Date              | 09/11/2017 | Reason                         | Specified 🗸               |          |                   |                                      |
| Monthly Amount        | \$150.00   |                                |                           |          |                   |                                      |
| Goal Amount           |            | Goal Balance                   |                           |          |                   |                                      |
| V Prorate Additio     | onal Pav   |                                |                           |          |                   |                                      |
| Applies To Pay F      | eriods     |                                |                           |          |                   |                                      |
| ✓ Firet               | Second     | Third                          |                           |          |                   |                                      |
|                       | _ 3600lld  |                                |                           |          |                   |                                      |
| ob Information        |            |                                |                           |          |                   |                                      |
| mplovee Type          | Salaried   | Sta                            | ndard Hours 0.01          |          |                   |                                      |
| Compensation Rate     | oulunou    | Fre                            | quency Type Evry 4 Wks    |          |                   |                                      |
| Default Job Data      |            |                                |                           |          |                   |                                      |
| Position:             | 40107565   | ASSOC CLIN PROF-VOL            |                           |          |                   |                                      |
| Business Unit         | LACMP      |                                |                           |          |                   |                                      |
| Department            | 182300     | 0 Harbor/Ucla-Med Primary Care |                           |          |                   |                                      |
| Job Code              | 002037     | ASSOC CLIN PROF-VOL            |                           |          |                   |                                      |
|                       |            |                                |                           |          |                   |                                      |

| Step | Action                                                                                                    |
|------|----------------------------------------------------------------------------------------------------|
| 1.   | The Self Service Additional Pay page displays details for the pending request.                                                                                                    |
|      | As you review a transaction in UCPath, refer to your local business process, which may include specific approval guidelines.                                                                                                    |
| 2.   | The transaction header displays the transaction ID number, and the employee's name, employee ID and employee record number.                                                                                                    |
| 3.   | The <b>Additional Pay</b> section provides details regarding the payment request, including the earnings code and payment amount.                                                                                                    |
| 4.   | If the employee has one or more existing recurring payments set up in UCPath, the system displays the <b>Current One Time Payments</b> section, which provides details. In this example, the employee does not currently have any scheduled recurring payments. |

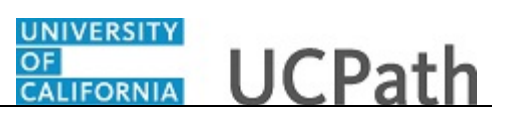

| Step | Action                                                                                                    |
|------|----------------------------------------------------------------------------------------------------|
| 5.   | Notice that in this example, there is only one row of data as indicated by the 1 of 1 value. Be sure to verify whether there are multiple rows you must review and approve.                                                                                                    |
|      | If there are multiple rows, use the <b>View All</b> link to display all rows of data on a page. When this feature is enabled, the link changes to read <b>View 1</b> , so that you can return to the original setting. You can also use the next and previous buttons to navigate between rows. |
| 6.   | If necessary, scroll down to display additional fields and page options.                                                                                                    |
|      | Click the scroll bar.                                                                                                    |

| Favorites - Main Men                  | enu                                                                      |                                |  |  |
|---------------------------------------|--------------------------------------------------------------------------|--------------------------------|--|--|
| ORACLE.                               | Home Work                                                                | dist Add to Favorites Sign out |  |  |
|                                       |                                                                          |                                |  |  |
| Employee Type Sala                    | alaried Standard Hours 0.01                                              | ~                              |  |  |
| Compensation Rate<br>Default Job Data |                                                                          |                                |  |  |
| Dosition: 404                         |                                                                          |                                |  |  |
| Business Unit                         | ACMD                                                                     |                                |  |  |
| Department 182                        | R2300 Harbor/I Icla-Med Primary Care                                     |                                |  |  |
| Job Code 002                          | 02037 ASSOC CLIN PROF-VOL                                                |                                |  |  |
| FTE                                   | Expected Job End Date 06/30/2018                                         |                                |  |  |
| Employee Status Activ                 | tive                                                                     |                                |  |  |
|                                       |                                                                          |                                |  |  |
| opicua one cupporting boo             |                                                                          |                                |  |  |
| Requester ID                          | SHATTY He fundame                                                        |                                |  |  |
| Requested                             | 05/10/17 3:51:13.000000PM                                                |                                |  |  |
| Approve                               | Deny                                                                     |                                |  |  |
| Approver Comment                      |                                                                          |                                |  |  |
|                                       |                                                                          |                                |  |  |
|                                       |                                                                          |                                |  |  |
| Additional Pay                        | y Stage                                                                  |                                |  |  |
| Transa                                | action: 0000003024, ID: 10047297, Effdt: 2017-05-10, Unit: LACMP:Pending |                                |  |  |
| Additional Pay Path                   |                                                                          |                                |  |  |
| Pending Not Routed Not Routed         |                                                                          |                                |  |  |
| 0011(7)                               |                                                                          |                                |  |  |
| Return to Search                      |                                                                          | <u></u>                        |  |  |
| 1                                     |                                                                          |                                |  |  |

| Step | Action                                                                                                    |
|------|----------------------------------------------------------------------------------------------------|
| 7.   | The <b>Initiator Comments</b> field displays comments entered by the initiator, if applicable. In this example, the initiator did not enter any comments. |

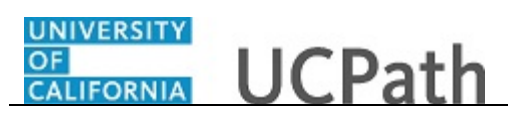

| Step | Action                                                                                                    |  |  |
|------|----------------------------------------------------------------------------------------------------|--|--|
| 8.   | Each approver is assigned to a specific workflow approval level. Some transactions require only one level of approval, while others require multiple levels. In this example, the transaction requires multiple levels of approval and the first approval is pending. |  |  |
|      | The Approver 1 level can approve or deny transactions, but cannot push back a transaction.                                                                                                    |  |  |
|      | The Approver 2 and 3 levels can approve, push back to a previous approver (not the initiator) or deny transactions.                                                                                                    |  |  |
| 9.   | After you review the transaction detail, you can approve, push back (if applicable) or deny the transaction.                                                                                                    |  |  |
|      | Comments are required when you push back or deny a transaction.                                                                                                    |  |  |
|      | In this example, you will approve the transaction.                                                                                                    |  |  |
| 10.  | When you are ready to approve the transaction, click the <b>Approve</b> button.                                                                                                    |  |  |
|      | Approve                                                                                                    |  |  |

| Favorites - Mai                                                 | in Menu 👻 > Worklist 👻 | > Worklist > Self Service Addition | nal Pay          |             |                      |                 |
|-----------------------------------------------------------------|------------------------|------------------------------------|------------------|-------------|----------------------|-----------------|
|                                                                 |                        |                                    |                  | Home        | Worklist Add to Favo | orites Sign out |
| ORACLE                                                          |                        |                                    |                  |             |                      |                 |
| Job Information                                                 |                        |                                    |                  |             |                      | ~               |
| Employee Type                                                   | Salaried               | Standard Hours 0.01                |                  |             |                      | _               |
| Compensation Rat                                                | e                      | Frequency Type Evry 4 V            | ks               |             |                      |                 |
| Default Job Data                                                |                        |                                    |                  |             |                      |                 |
| Position:                                                       | 40107565 ASSOC CLI     | N PROF-VOL                         |                  |             |                      |                 |
| Business Unit                                                   | LACMP                  |                                    |                  |             |                      |                 |
| Department                                                      | 182300 Harbor/Ucla     | -Med Primary Care                  |                  |             |                      |                 |
| Job Code                                                        | 002037 ASSOC CLI       | N PROF-VOL                         |                  |             |                      |                 |
| FTE                                                             | E                      | xpected Job End Date 06/30/2017    |                  |             |                      |                 |
| Employee Status                                                 | Active                 |                                    |                  |             |                      |                 |
| Upload/Give Supporti                                            | ng Documents           |                                    | Initiator Commen | it          |                      | - 1             |
| Requested                                                       | 05/10/17 3:51:13       | 000000PM                           |                  |             |                      |                 |
| Approver Commo                                                  | ent                    |                                    |                  | ]           |                      |                 |
| Additional                                                      | Pay Stage              |                                    |                  |             |                      |                 |
| Tra                                                             | ansaction: 0000003024  | l, ID: 10047297, Effdt: 2017-05    | -10, Unit: LA    | CMP:Pending |                      |                 |
| Additional F                                                    | Pay Path               |                                    |                  |             |                      |                 |
| Pending     Pending     Withple Approvers     UC HR Approver 02 |                        |                                    |                  |             |                      |                 |
| Return to Search                                                |                        |                                    |                  |             |                      | <u></u>         |
| <                                                               |                        |                                    |                  |             |                      | >               |

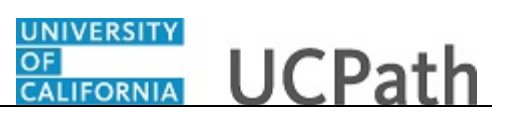

| Step | Action                                                                                                    |
|------|----------------------------------------------------------------------------------------------------|
| 11.  | After you approve a transaction, the transaction page no longer displays the approval action buttons.                                                                                                    |
|      | The approval status monitor (the <b>Additional Pay Stage</b> section in this example) remains at the bottom of the page. This section displays the Location approval workflow details, including completed and pending approvals. |
| 12.  | You have approved a recurring additional pay request.<br>End of Procedure.                                                                                                    |